## SIEMENS西门子 WinCC系统SW V7.4 SP1亚洲版 6AV6 381-2BH07-4AV0

| 产品名称 | SIEMENS西门子 WinCC系统SW V7.4 SP1亚洲版<br>6AV6 381-2BH07-4AV0 |
|------|---------------------------------------------------------|
| 公司名称 | 浔之漫智控技术(上海)有限公司                                         |
| 价格   | .00/件                                                   |
| 规格参数 | 西门子:代理经销商<br>WinCC软件:全新原装 假一罚十<br>德国:正品现货 实体经营          |
| 公司地址 | 上海市松江区石湖荡镇塔汇路755弄29号1幢一层<br>A区213室                      |
| 联系电话 | 15801815554 15801815554                                 |

## 产品详情

Web 客户机 可组态通过 Intranet 或 Internet 对服务器进行访问的客户机。 如果需要这种类型的访问, 可使用 WinCC Web Navigator 选件创建一个 Web 客户机。参见 多用户项目 (页 120) 1.6.4 改变项目类型 1.6.4.1 如何将单用户项目改为多用户项目 简介 可将作为单用户项目创建的项目改为多用户项目。 例如,当想要在多用户系统中运行整个项目之前对项目进行创建和测试时,这将很有用处。步骤1.选择 WinCC 项目管理器浏览窗口中的项目名称。 在快捷菜单中打开"项目属性" (Project Properties) 对话框。 2. 跳转到常规标签,并在"类型"列表框中选择"多用户项目"项目类型。单击"确定"(OK) 进行确认。 3. 将打开"更改项目类型"(Change Project Type)对话框,并显示消息: "项目类型已更改。 是否要删除启动列表?"(The project type has been changed. Do you want to delete the startup list?) 如果要在修改后的项目中包含启动列表,选择"否"(No)。 如果要创建新的启动列表,选择"是"(Yes)。在项目类型改变之后,创建启动列表。4. 打开一个对话框,并显示消息:"在当前打开项目的所有电脑上关闭并再次打开项目后,对 项目类型所作的更改将生效。" (The changes to the project type will take effect when the project is closed and reopened on all computers on which the project is currently open.) 单击"确定"(OK)进行确认。 5. 关闭 WinCC 项目管理器中的项目并将其再次打开。WinCC 将接受所更改的项目类型。 6. 在"计算机"组件下创建所需要的客户机。创建所需要的 WinCC 客户机,并对组态进行调整。